## セキュリティソフト「PhishWallプレミアム」の

## <u>最新バージョン確認と更新作業実施についてのお願い</u>

平素から当組合をご利用いただき誠にありがとうございます。 現在、当組合のお客様に提供しておりますセキュリティ対策ソフト「PhishW allプレミアム」につきましては、機能改善等を理由としたバージョンアップが 事前の予告なく行われることがありますので定期的に最新のバージョンを確認し、 最新バージョンを保つために以下のいずれかの作業を行っていただくようお願いい たします。

## 1. InternetExplorer をご利用のお客様

①ソフトウェアの更新(手動での実施)

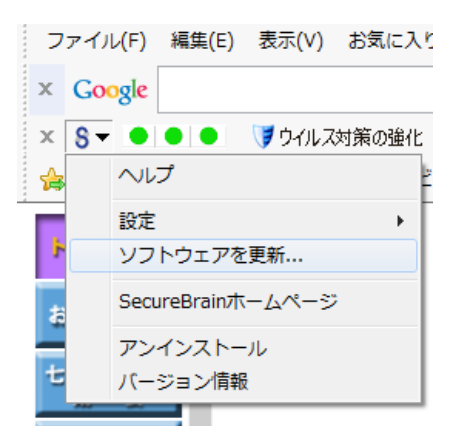

画面左上の【 <sup>3</sup> 】→【ソフトウェアを更新】の 順でクリックしてください。(左図参照)

②自動更新設定(初期設定は自動更新が「OFF」になっております)

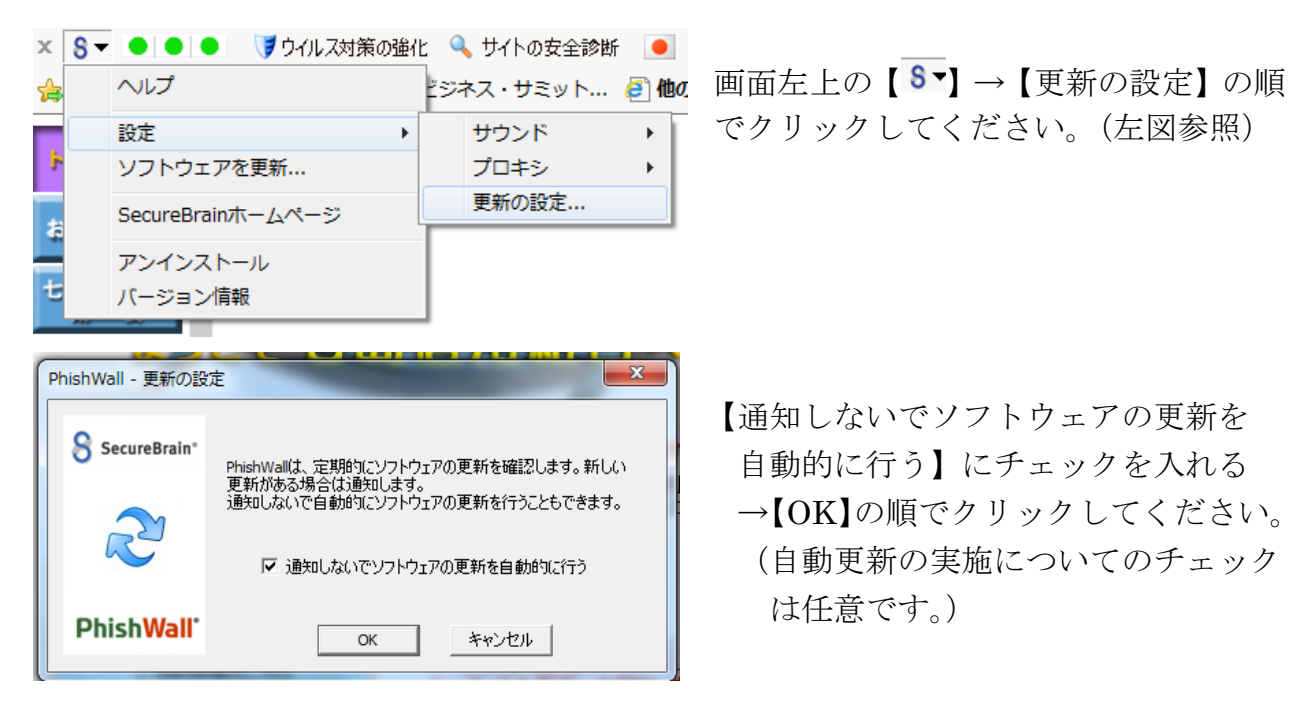

2. Firefox 及び Google Chrome をご利用のお客様(手動更新のみとなります)

▲般警察

◎ KANA ? ■ 噌 噌 ↓
● 歯 右下の△にカーソルを合わせクリックしてく
ださい。(隠れているインジケーターを表示します)

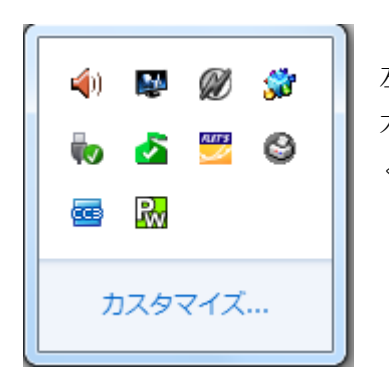

左のような画面が出たら、Phish Wallのアイコン( I )を 右クリックして【更新プログラムの確認】の順でクリックして ください。

なお、ご不明な点がございましたら、下記までお問い合わせください。 今後ともよろしくお引き立てくださいますようお願い申し上げます。

【本件に関するお問い合わせ先】

七島信用組合本部 総合企画部 04992(2)1661 (平日8:45~17:00)